# ELC V2.10 New Features/Changes

Oct. 15, 2010

## **New Features**

- 1. Direct Cue Edit from OA Playlist and Playlist Viewer
- 2. P2 (P-BUS) Timeline Recall
- 3. Audio level adjust reflects to Playlist
- 4. Instant Main/Backup Mic Swap
- 5. Audio follow Video for Manual Switching
- 6. Standby Source can be set for Manual Switching
- 7. A Cue in a Rundown can be registered in Quick Cue
- 8. Instant Audio Mixer Disabling and Enabling by a ShotBox button
- 9. iNEWS V3.0 is supported
- 10. Studer Audio Mixer (OnAir) is supported (beta support)
- 11. Lawo Audio Mixer is supported (beta support)
- 12. SSL Audio Mixer (C10HD, C100HDS) is officially supported

## Improvements

- 1. Controllable channel number of PO Server is increased up to 10 channels
- 2. OA Playlist can be opened even Audio Mixer is disconnected
- 3. Video and Key files of DDR(VDCP) device can be selected separately
- 4. DME Util1/2 busses can be used in Effect Icon
- 5. A same audio channel (audio source) can be assigned to both Front and Back side of JL Cooper Audio Fader.
- 6. Drag & Drop operation becomes available when adding an Icon to an Icon category
- 7. Mono mode of AUX BUS is supported for SSL, YAMAHA, and Calrec
- 8. Any alphanumeric character can be used for Camera
- 9. PO Server Status name can be edited in System Setup.
- 10. "Restart" Service is available in Alarm Viewer
- 11. Error History is shown in Alarm Viewer
- 12. Immediate Collect Memo notepad is added in order to take a note when "Immediate Collect" button is pressed in System Setup > Log Viewer.
- 13. Response file is supported for Install Shield
- 14. Audio Mixer Setting details can be seen in System Setup.
- 15. Default setting of "Macro Load", "Setup Load" and "P-Bus Load", which can be selected on opening OA Playlist, can be changed.

## **Direct Cue Edit**

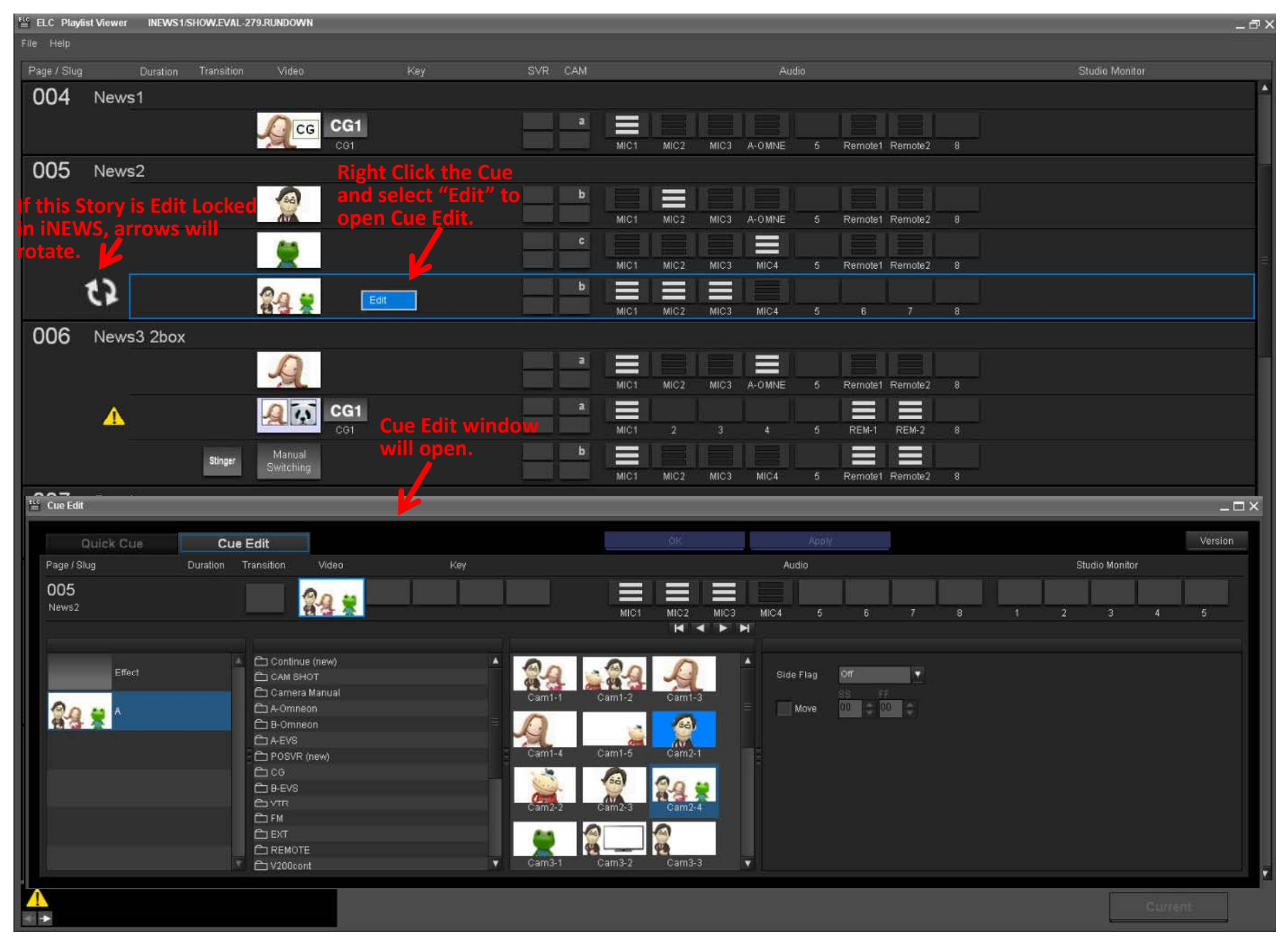

#### Audio Follow Video for Manual Switching Standby Source for Manual Switching

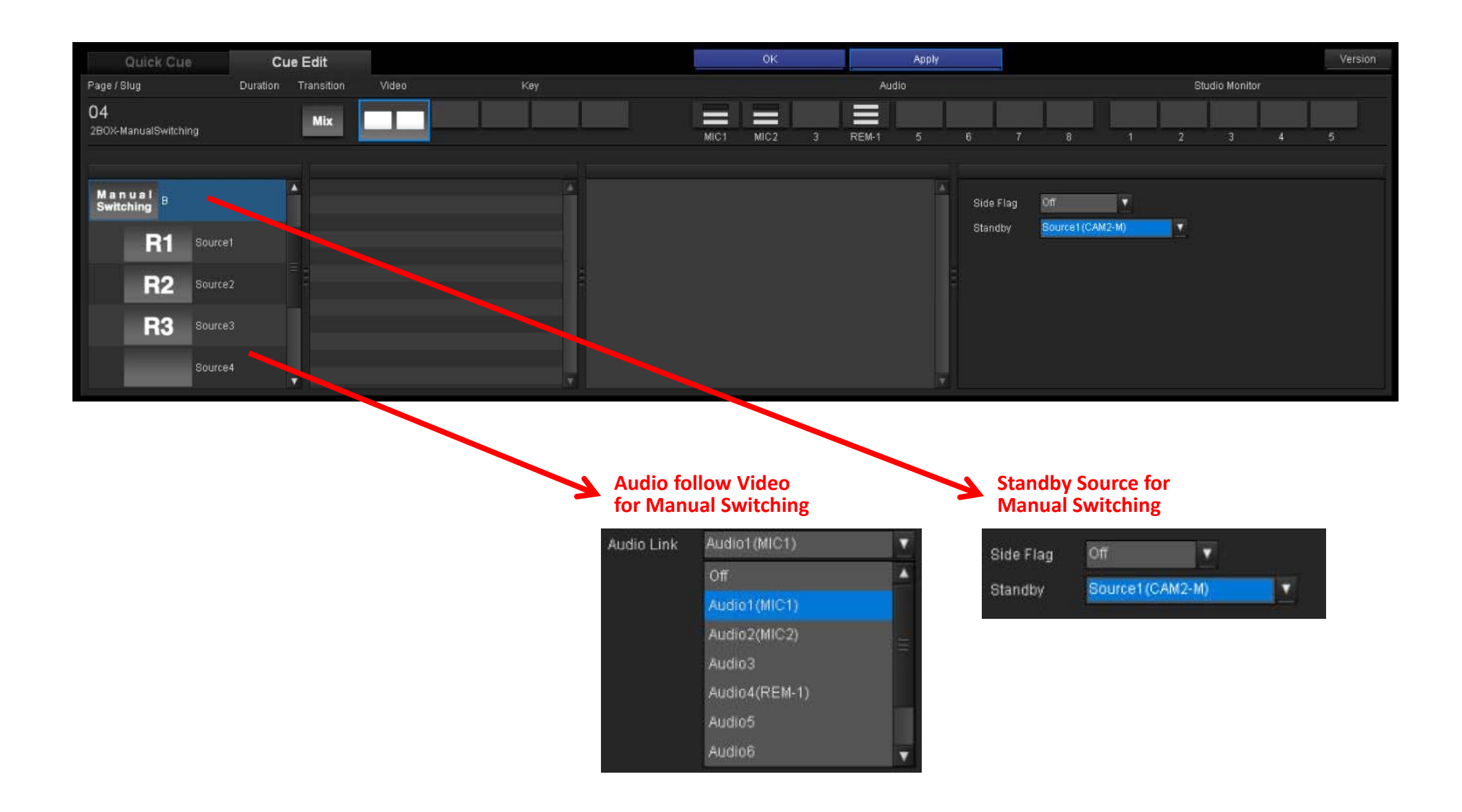

#### Instant Main>Backup Mic Swap setting Instant Mixer Control disabling/enabling setting

| Shot Box Mod  | tule Assign |                       |   |                    |                   | _ ×               |
|---------------|-------------|-----------------------|---|--------------------|-------------------|-------------------|
| Assign List   |             |                       |   |                    | Function List     |                   |
| BANK1         | BANK2 BANK3 | BANK4                 |   | Function Group All |                   |                   |
| No.           | Name        | Function              |   |                    | Function          |                   |
| 13            | MIC1        | MIC1 Backup Audio     |   |                    | Mixer Control     |                   |
| 14            | MIC2        | MIC2 Backup Audio     |   |                    | GPI1(GPI 1)       |                   |
| 15            | MIC3        | MIC3 Backup Audio     |   |                    | GPI2(GPI 2)       |                   |
| 16            | MIC4        | MIC4 Backup Audio     |   |                    | GPI3(GPI 3)       |                   |
| 17            | MXRICTRL    | Mixer Control         |   | 🔶 Add              | GPI4(GPI 4)       |                   |
| 18            | FixdDur     | Fixed Duration ON/OFF |   |                    | GPI5(GPIJ5)       |                   |
| 19            | MIC5        | MIC5 Backup Audio     |   |                    | GPI6(GPIJ6)       |                   |
| 20            | MIC6        | MIC6 Backup Audio     |   |                    | GPI7(GPIJ7)       |                   |
| 21            | MIC7        | MIC7 Backup Audio     |   |                    | GPI8(GPI 8)       |                   |
| 22            | MIC8        | MIC8 Backup Audio     |   |                    | GPI9(GPI9)        |                   |
| 23            |             |                       |   |                    | GPI10(GPI10)      |                   |
| 24            | TAKE        | TAKE                  | V |                    | GPI47(GPI 47)     |                   |
| Dalata        |             |                       |   |                    | GPI48(GPI 48)     |                   |
| Delete        |             |                       |   |                    | GPI49(GPI 49)     |                   |
| Button Lavout |             |                       |   |                    | GPI50(GPI 50)     |                   |
| Botton Layout |             |                       |   |                    | MIC1 Backup Audio |                   |
|               |             |                       |   |                    | MIC2 Backup Audio |                   |
|               |             | L L                   |   |                    | MIC3 Backup Audio |                   |
|               |             | 11 12                 |   |                    | MIC4 Backup Audio |                   |
|               | الثالثالث   | لكالك                 |   |                    | MIC5 Backup Audio |                   |
| 844K 13       | 14 15 18    | 17 18                 |   |                    | MIC6 Backup Audio |                   |
|               |             |                       |   |                    | MIC7 Backup Audio |                   |
| 19 III        | 20 21 22    | 23 24                 |   |                    | MIC8 Backup Audio | $\mathbf{\nabla}$ |
|               |             |                       |   |                    |                   |                   |
|               |             |                       |   |                    | Save              | Close             |
|               |             |                       |   |                    |                   |                   |

# DDR(VDCP) V/K Separate

| ere<br>H | Video Switcher Settings _ X |               |           |               |            |                |              |          |  |     |       |         |           |                  |          |          |
|----------|-----------------------------|---------------|-----------|---------------|------------|----------------|--------------|----------|--|-----|-------|---------|-----------|------------------|----------|----------|
| V.       | 'K Pair No. Seti            | up            |           |               |            |                |              |          |  |     |       |         |           |                  |          |          |
|          | //K PairNo.                 | SourceNa      | ame       |               | Device(V)  |                | Device(K)    |          |  |     |       |         |           |                  |          |          |
|          |                             | BLAC          |           |               | BLAC       |                |              | R        |  |     |       |         |           |                  |          |          |
|          | 2                           | AIR 1         |           |               | REM1       |                |              |          |  |     |       |         |           |                  |          |          |
|          |                             | AIR[2         |           |               | CAM-2      |                |              |          |  |     |       |         |           |                  |          |          |
|          | 4                           | AIR 3         |           |               | CAM-3      |                |              |          |  |     |       |         |           |                  |          |          |
|          |                             | Omneon-/      | A         |               | OmneonA    |                | OmneonE      |          |  |     |       |         |           |                  |          |          |
|          |                             | Omneon-I      | 8         |               | OmneonB    |                |              |          |  |     |       |         |           |                  |          |          |
|          |                             | DSR 1         | FLO       |               |            |                |              |          |  | L., |       | _       |           |                  |          |          |
|          |                             | DSR 2         | DDR(V     | DCP) File Lis | t Creation |                |              |          |  |     |       |         |           |                  |          | _ >      |
|          |                             | AIR 4         | A.        | Inclusion     | -          |                |              |          |  |     |       |         |           |                  |          |          |
|          | 10                          | CAM[1         | Device    | OmneonA       | <b></b>    |                |              |          |  |     |       |         |           |                  |          |          |
|          | 11                          | IN10          | File List |               |            |                |              |          |  |     |       | Source  | Library   | Video/Key Select | Video    |          |
|          | 12                          | FM1           |           |               |            | (4 <b>-</b> 11 |              |          |  |     |       |         |           |                  |          |          |
|          | 13                          | FM3           | No.       | Video         |            | Key            | $\mathbf{R}$ | Duration |  |     |       | No.     | File Name |                  | the mon  |          |
|          | 14                          | FM5           | 1         | Спра          |            | 00001          |              | 4:59:22  |  | î   |       |         | 00001     |                  | 10:55:22 | <u> </u> |
|          | 15                          | FM7           | 2         | Спрв          |            | 00002          |              | 4:59:22  |  |     |       |         | 00002     |                  | 4:10:07  |          |
|          | Import                      |               | 3         | ClipC         |            | 00003          |              | 4:59:22  |  |     |       | 3       | 00003     |                  | 8:15:20  |          |
| -        |                             |               | 4         | ClipD         |            | C0004          |              | 4:59:22  |  |     | - Adu | 4       | C0005     |                  | 12:40:28 |          |
| Г        | Video Transiti              | on Rate(0 - 9 | 5         | ClipE         |            | C0005          |              | 4:59:22  |  |     |       | 5       | CUUUB     |                  | 4:53:26  |          |
|          |                             | 30            | 6         | ClipF         |            | C0006          |              | 4:59:22  |  |     |       | 6       | C0007     |                  | 10:23:19 |          |
|          |                             |               |           | Clipe         |            | 00007          |              | 4.59.23  |  |     |       |         | 00008     |                  | 9.59.00  |          |
|          | 2                           | 30            | 8         | Спрн          |            | 00008          |              | 4:59:22  |  |     |       | 8       | C0009     |                  | 4:27     |          |
|          | 3                           | 30            | 9         | Clipi         |            | C0009          |              | 4:59:22  |  |     |       | y<br>10 | C0010     |                  | 4:59:07  |          |
|          |                             | 20            | 10        | ClipJ         |            | C0010          |              | 4:59:22  |  |     |       | 10      | C0011     |                  | 3:25:02  |          |
|          | 4                           | 30            |           |               |            |                |              |          |  |     |       | 11      | saito y   |                  | 12:00    |          |
|          |                             |               |           |               |            |                |              |          |  |     |       | 12      | 12345678  |                  | 12:00    |          |
|          |                             |               |           |               |            |                |              |          |  |     |       | 13      | C9999     |                  | 10:55:22 |          |
|          |                             |               |           |               |            |                |              |          |  |     |       | 14      | saito     |                  | 4:10:07  |          |
|          |                             |               |           |               |            |                |              |          |  |     |       | 15      | saito     |                  | 4:10:07  |          |
|          |                             |               |           |               |            |                |              |          |  |     |       | 16      | C0101     |                  | 15:38:08 |          |
|          |                             |               |           |               |            |                |              |          |  |     |       | 17      | C0102     |                  | 15:38:08 |          |
|          |                             |               |           |               |            |                |              |          |  |     |       | 18      | 12sec-1   |                  | 12.00    |          |
|          |                             |               |           |               |            |                |              |          |  |     |       | 19      | z-mxf-m   |                  | 12:00    | T        |
|          |                             |               | Dela      |               |            |                |              |          |  |     |       | Imp     | oort      |                  |          |          |
|          |                             |               |           |               |            |                |              |          |  |     |       |         |           |                  |          |          |
|          |                             |               |           |               |            |                |              |          |  |     |       |         |           |                  |          | Close    |

## Start Up Option for data load

| Confirma | tion                                                           |
|----------|----------------------------------------------------------------|
| ?        | Select start up option.                                        |
|          | (Last update : Oct.01.2010 15:48)                              |
|          | Copy the macro registers.<br>(Last update : Oct.01.2010 15:50) |
|          | Copy the P2 Timeline.<br>(Last update : Oct.01.2010 15:50)     |
|          | ок                                                             |

#### PO Server Setting Audi Mixer Setting > Edit

| O Server Setting         | Save          | e    |                                                                |                                                                                                    |
|--------------------------|---------------|------|----------------------------------------------------------------|----------------------------------------------------------------------------------------------------|
| PO Server Control Edit   | )             |      |                                                                |                                                                                                    |
| Abort Mode               | On            |      |                                                                |                                                                                                    |
| Stop-Play Period         | 110 frame(s)  |      |                                                                |                                                                                                    |
| PO Server Status Setting |               | K    |                                                                |                                                                                                    |
| NRCS Status              | ELC Status    |      |                                                                |                                                                                                    |
| CUED                     | Cued          | Edit |                                                                |                                                                                                    |
| CUEING                   | Filed         | Edit |                                                                |                                                                                                    |
| NOT READY                | Filed         | Edit |                                                                |                                                                                                    |
| NOT READY                | Filed         | Edit | Audio Mixer Edit Web Page Dialog                               | X                                                                                                    |
| NOTREADY                 | Filed         | Edit |                                                                | Contraction of the second second second second second second second second second second second second second s |
| OFFLINE                  | Not Filed     | Edit | 💿 Enable 🔿 Disable                                             |                                                                                                    |
| ONLINE                   | Filed         | Edit | Manufasturar 1.890/0 Madal                                     | ma2                                                                                                    |
| PAUSED                   | Play Play     | Edit |                                                                | muz 🝸                                                                                                    |
| PENDINGPLAY              | Cued          | Edit | Max Input Channels Euphonix                                    |                                                                                                    |
| PLAY                     | Cued          | Edit | Mixer System Delay SSL frame(s)                                |                                                                                                    |
| PREPARING                | Filed         | Edit | STUDER                                                         |                                                                                                    |
| READY                    | Filed         | Edit | YAMAHA                                                         | OK Cancel                                                                                                    |
| STANDBY                  | Filed         | Edit | http://192.168.2.61/ELC/AudioMixerEdit.aspx 🛛 😒 Local intranet |                                                                                                    |
| STOP                     | Play          | Edit |                                                                |                                                                                                    |
| UNKNOWN                  | X No Response | Edit |                                                                |                                                                                                    |

### Alarm Viewer Restart button, Error History

| Alarm Viewer Main>>Backup Backup>>Main                                                         |                                                                                              |                                                             | (                                                  | Back                                         | to Mai                                                   | n Menu                                               |                                                             |                                                          |                                                                |                                                             |                                                           |                            |      |    |       |             |             |
|------------------------------------------------------------------------------------------------|----------------------------------------------------------------------------------------------|-------------------------------------------------------------|----------------------------------------------------|----------------------------------------------|----------------------------------------------------------|------------------------------------------------------|-------------------------------------------------------------|----------------------------------------------------------|----------------------------------------------------------------|-------------------------------------------------------------|-----------------------------------------------------------|----------------------------|------|----|-------|-------------|-------------|
| Stand                                                                                          | by 🔵 F                                                                                       | Running                                                     | 0                                                  | Narnir                                       | ng 🔴                                                     | Error                                                | or Stop                                                     | oed 🦲                                                    | FailOv                                                         | er Rese                                                     | t                                                         |                            |      |    |       |             |             |
| Computer<br>IP Addr                                                                            | Name<br>ess                                                                                  | LNC                                                         | LOGC                                               | DB<br>Src                                    | DB<br>Mirr                                               | Web<br>Srv                                           | AL_<br>MGR                                                  | мзск                                                     | M_GW                                                           | SHOT<br>MGR                                                 | NRCS<br>_GW                                               | OA_<br>MGR                 | EC   | DC | OAPL  | ICN_<br>MGR | INI_<br>SET |
| Roger<br>192.168.2.60                                                                          |                                                                                              |                                                             |                                                    |                                              |                                                          |                                                      | 0                                                           |                                                          |                                                                |                                                             |                                                           |                            |      | R  |       |             |             |
| Ace<br>192.168.2.61                                                                            | •                                                                                            |                                                             |                                                    |                                              |                                                          | •                                                    |                                                             | 0                                                        | 0                                                              | 0                                                           | 0                                                         | 0                          | 0    | 0  | Resta | rt          |             |
| 3rook<br>192.168.2.64                                                                          | •                                                                                            |                                                             |                                                    |                                              |                                                          |                                                      |                                                             |                                                          |                                                                |                                                             |                                                           |                            |      |    | 0     | 0           | 0           |
| Smoker<br>192.168.2.66                                                                         |                                                                                              |                                                             |                                                    |                                              |                                                          |                                                      |                                                             |                                                          |                                                                |                                                             |                                                           |                            |      |    | 0     | 0           | 0           |
| KP-EN1<br>172.16.8.28                                                                          | •                                                                                            |                                                             |                                                    |                                              |                                                          |                                                      |                                                             |                                                          |                                                                |                                                             |                                                           |                            |      |    |       |             |             |
|                                                                                                |                                                                                              | 6                                                           | Error<br>Histo                                     | ry                                           |                                                          |                                                      |                                                             |                                                          |                                                                |                                                             |                                                           |                            |      |    |       |             |             |
| 2010-10-08<br>2010-10-08<br>2010-10-08<br>2010-10-08<br>2010-10-08<br>2010-10-08<br>2010-10-08 | D9:25:17<br>D9:25:17<br>D9:25:17<br>D9:25:17<br>D9:25:17<br>D9:25:17<br>D9:25:17<br>D9:25:17 | Roger<br>Roger<br>Roger<br>Roger<br>Roger<br>Roger<br>Roger | ELC E<br>ELC E<br>ELC E<br>ELC E<br>ELC E<br>ELC E | vent<br>vent<br>vent<br>vent<br>vent<br>vent | Contro<br>Contro<br>Contro<br>Contro<br>Contro<br>Contro | ller<br>ller<br>ller<br>ller<br>ller<br>ller<br>ller | The S<br>The D<br>The F<br>The C<br>The M<br>The D<br>The F | witch<br>ME is<br>ader<br>amera<br>ixer<br>ME is<br>ader | er is<br>not o<br>is not<br>syste<br>is not<br>not o<br>is not | not c<br>connec<br>conn<br>m is<br>conn<br>connec<br>connec | onnec<br>ted.<br>ected<br>not c<br>ected<br>ted.<br>ected | ted.<br>onnec <sup>.</sup> | ted. |    |       |             |             |
| 2010-10-08                                                                                     | 09:25:17<br>09:25:17                                                                         | Roger<br>Roger                                              | ELC E                                              | vent<br>vent                                 | Contro<br>Contro                                         | ller<br>ller                                         | The c<br>The s                                              | amera<br>witch                                           | syste<br>er is                                                 | em is<br>not c                                              | not connec                                                | onnect<br>ted.             | ted. |    |       |             |             |

### List of Audio Mixer Settings

#### Audio Mixer Settings

Close

| Fader No. | Source Name | Device | Backup Device | Control         | Stereo/Mono | Mono Ch   | 1_   |
|-----------|-------------|--------|---------------|-----------------|-------------|-----------|------|
| 1         | MADI_001    | MIC1   | MIC5          | Manual Fader B1 | Mono        | Channel1  | 1^   |
| 2         | MADI_002    | MIC2   | MIC6          | Manual Fader B2 | Mono        | Channel2  | 1    |
| 3         | MADI_003    | MIC3   | MIC7          | Manual Fader B3 | Mono        | Channel3  | 1    |
| 4         | MADI_004    | MIC4   | MIC8          | Manual Fader B4 | Mono        | Channel4  |      |
| 5         | MADI_005    | MIC5   | MIC1          | Manual Fader B5 | Mono        | Channel5  |      |
| 6         | MADI_006    | MIC6   | MIC2          | Enable          | Mono        | Channel6  |      |
| 7         | MADI_007    | MIC7   | MIC3          | Enable          | Mono        | Channel7  |      |
| 8         | MADI_008    | MIC8   | MIC4          | Enable          | Mono        | Channel8  |      |
| 9         | MADI_009    |        |               |                 | Mono        | Channel9  |      |
| 10        | MADI_010    |        |               |                 | Mono        | Channel10 |      |
| 11        | MADI_011    |        |               |                 | Mono        | Channel11 |      |
| 12        | MADI_012    |        |               |                 | Mono        | Channel12 |      |
| 13        | MADI_013    |        |               |                 | Mono        | Channel13 |      |
| 14        | MADI_014    |        |               |                 | Mono        | Channel14 |      |
| 15        | MADI_015    |        |               |                 | Mono        | Channel15 |      |
| 16        | MADI_016    |        |               |                 | Mono        | Channel16 |      |
| 17        | MADI_017    |        |               |                 | Mono        | Channel17 |      |
| 18        | MADI_018    |        | 10            |                 | Mono        | Channel18 |      |
| 19        | MADI_019    |        |               |                 | Mono        | Channel19 |      |
| 20        | MADI_020    |        |               |                 | Mono        | Channel20 |      |
| 21        | MADI_021    |        |               |                 | Mono        | Channel21 |      |
| 22        | MADI_022    |        |               |                 | Mono        | Channel22 |      |
| 23        | MADI_023    |        |               |                 | Mono        | Channel23 |      |
| 24        | MADI_024    |        |               |                 | Mono        | Channel24 |      |
| 25        | MADI_025    |        |               |                 | Mono        | Channel25 |      |
| 26        | MADI_026    |        |               |                 | Mono        | Channel26 |      |
| 27        | MADI_027    |        |               |                 | Mono        | Channel27 |      |
| 28        | MADI_028    |        |               |                 | Mono        | Channel28 |      |
| 29        | MADI_029    |        |               |                 | Mono        | Channel29 | V    |
| 00        | A4001 000   | -11    |               |                 | Maria       | 01        | 1.00 |

Level

|   | Audio L | evel |  |
|---|---------|------|--|
| 3 | 0       | dB   |  |
| 2 | -15     | dÐ   |  |
| 1 | -30     | dÐ   |  |
|   |         |      |  |

| ade | in/Out | Time |   |
|-----|--------|------|---|
| _   |        |      | - |

| ade | e In/Out | lime   |        |         |
|-----|----------|--------|--------|---------|
|     | Fadel    | n Time | Fade O | ut Time |
| 1   | 30       | Frame  | 30     | Frame   |
| 2   | 30       | Frame  | 30     | Frame   |
| 3   | 30       | Frame  | 30     | Frame   |
| 4   | 30       | Frame  | 30     | Frame   |
|     |          |        |        |         |

## System Setup > Log Viewer

|           |                      |                                        | Configuration                                                                                 | Edit     | Web Page   |                                                                                                    |
|-----------|----------------------|----------------------------------------|-----------------------------------------------------------------------------------------------|----------|------------|----------------------------------------------------------------------------------------------------|
|           |                      |                                        | Ftp URL                                                                                       | ftp://1  | 92.168.2.6 | 🗿 Immediate Collect Web Page Dialog 🛛 👔                                                                                            |
|           | Conf                 | iguration                              | Login Name                                                                                    | user     |            | Immediate Collect                                                                                                    |
|           |                      |                                        | Password                                                                                      | ••••     | •••••      |                                                                                                    |
| Ad        | lvanced              | Configuration                          | Start Time                                                                                    | 12:30    | ):00       | Setup Data                                                                                                    |
|           |                      |                                        | Expire Period                                                                                 | 60       |            | SCU1 Log                                                                                                    |
|           | Immed                | ate Collect                            | Cryptic ZIP                                                                                   | ON       | *          | SCU3 Log                                                                                                    |
| Advance   | ed Configu<br>ced CC | iration Web Page Dialo<br>Onfiguration | ZIP Password<br>Pre-<br>ImmediateColle<br>Batch Path<br>Post-<br>ImmediateColle<br>Batch Path | ect      | ٩O         | NRCS MOSGW Log (Need "Advanced Configuration" setting) Incident Memo (Optional): Title: Occur Date/Time: Symptoms: Car Entered by: |
| Add       |                      | 5                                      |                                                                                               |          |            |                                                                                                    |
| ID<br>1   | Valid                | UNC                                    | Use                                                                                           | er ID    | Password   | Pre-ImmediateCollect Batch Path:                                                                                                   |
| Edit      | ON                   | \\172.16.8.7\iMO                       | DSGW1 Admini                                                                                  | istrator | ******     | Post Immediate Callect Batch Bath:                                                                                                 |
| 2<br>Edit | ON                   | 1172.16.8.7                            | Netc Admini                                                                                   | istrator | ******     | Post-InmediateCollect Batch Path.                                                                                                  |
| 3<br>Edit | OFF                  |                                        |                                                                                               |          | *******    | OK Cancel                                                                                                    |
| 4<br>Edit | OFF                  |                                        |                                                                                               |          | ******     | http://192.168.2.61/ELC/ImmediatelyCollect.aspx                                                                                    |
| 5<br>Edit | OFF                  |                                        |                                                                                               |          | ******     |                                                                                                    |